# W8081 工业级串口 WIFI 网关模块用户手册

(适用于我公司生产的工业串口转 WIFI 产品)

本文档适用于本公司生产的 W8081 工业级串口 WiFi 网关模块,作为快速入 门手册,能够让客户在最短的时间内学会如何使用本公司的产品。有需要的客户 可以根据感兴趣内容来进行阅读。

# 更新历史

| 版本  | 日期        | 作者 | 描述 |
|-----|-----------|----|----|
| 1.0 | 2016-7-29 |    | 初稿 |
|     |           |    |    |
|     |           |    |    |
|     |           |    |    |
|     |           |    |    |
|     |           |    |    |
|     |           |    |    |
|     |           |    |    |
|     |           |    |    |
|     |           |    |    |
|     |           |    |    |
|     |           |    |    |
|     |           |    |    |
|     |           |    |    |
|     |           |    |    |
|     |           |    |    |
|     |           |    |    |

目录

| W8081 工业级串口 WIFI 网关模块用户手册1- | W8 |
|-----------------------------|----|
| 更新历史 <b>2</b> -             | 更  |
| 目录3-                        | 目去 |
| 1. 入手前准备                    | 1. |
| 1.1 连接准备                    |    |
| 1.2 数据收发测试4-                |    |
| 2. 产品概述                     | 2. |
| 2.1 产品简介                    |    |
| 2.2 产品特点                    |    |
| 2.3 电气参数 11 -               |    |
| 2.4 工作指示灯 11-               |    |
| 2.5 产品外观                    |    |
| 2.6 应用领域                    |    |
| 3. 产品无线组网应用                 | 3. |
| 3.1 串口网关作 AP 的应用            |    |
| 3.2 串口网关作 STA 的应用13-        |    |
| 3.3 无线串口应用                  |    |
| 4. 产品功能描述                   | 4. |
| 4.1 工作模式                    |    |
| 4.2 RS-232 转 WIFI           |    |
| 4.3 RS-485 转 WIFI           |    |
| 4.4 注册功能                    |    |
| 4.5. KeepAlive 15 -         |    |
| 4.6 快速联网(SmartConfig)       |    |
| 4.7 模式切换 15 -               |    |
| 4.8 恢复出厂设置                  |    |
| 5. 模块参数设置                   | 5. |
| 5.1 进入主界面 17 -              |    |
| 5.2 模式选择 19 -               |    |
| 5.3 串口设置 21 -               |    |
| 5.4 网络设置                    |    |
| 5.5 模块管理                    |    |
| 5.6 自动升级                    |    |
| 6. 联系方式                     | 6. |
| 7. 免责声明 27 -                | 7. |

# 1.入手前准备

本章节仅仅对购买到本公司产品后进行一个简单的测试,确保产品本身无任何故障。如果在使用过程中出现无法解决的问题,请联系我们的客户支持中心。 http://www.fogslink.com/

下文的测试将在 PC 机上使用 COM 口,查看 COM 口的方法如下: "我的电脑->属性->设备管理器->端口"。

该功能在出厂设置下测试。(用户可以手动恢复出厂设置)

#### 1.1 连接准备

为了测试串口和 WIFI 的转换,我们需要连接网络和串口到 PC 机上。

拿到我们的产品之后要对其进行供电, (接上电源后模块的电源灯亮模式灯闪, 闪的频率对应模式, AP 模式 0.5HZ,STA 模式 1HZ,SmartConfig 模式 10HZ)。 如果不是 AP 模式则使用按键切换到 AP 模式,使用个人 PC 来接入热点。热点名称为 FogsLink\_xxyyzz, 其中 xxyyzz 是模块的后 6 位 MAC 地址。注意:建立连接时 PC 需要开启自动获取 IP 的 DHCP 协议。

| 无线网络连接          | ^     |
|-----------------|-------|
| FogsLink_A0CA0D | 已连接 🚮 |
| TP-LINK_57A0    |       |
| FogsLink        | He    |

最后使用 RS232 转 USB 线连接 PC 机和模块。注意:串口转 USB 应该使用工业串口线,不要使用 TTL。

## 1.2 数据收发测试

打开串口调试助手 Serial Port Utility 查看模块的 COM 口号,点击打开,等待 网络建立连接之后,进行下面的数据发送测试。

USB Serial Port (COM6) 🔶

| ◎ 友善串口调试助手                                                 |       |
|------------------------------------------------------------|-------|
| 文件(F) 编辑(E) 视图(V) 工具(T) 帮助(H)                              |       |
| 🗟 💫 🗔 🚥 🕂 🗕 💽 🖬 🖬 🍾 🗊 🌣                                    |       |
| 串口设置                                                       |       |
| 串 □ USB Ser (COM6 ▼                                        |       |
| 波特率 115200 🔻                                               |       |
| 数据位 8 ▼                                                    |       |
| 校验位 None 🔻                                                 |       |
| 停止位 1 🔹                                                    |       |
| 流控 None 🔻                                                  |       |
| 接收设置                                                       |       |
| ASCII                                                      |       |
| 🔲 自动换行                                                     |       |
|                                                            |       |
| □ 显示时间                                                     |       |
| 发送设置                                                       | 发送    |
| ASCII     Hex                                              |       |
| ■ 重复发送 1000 🜩 ms 123456                                    | •     |
| COM6 OPENED, 115200, 8, NONE, 1, OFF Rx: 0 Bytes Tx: 0 Byt | es at |

打开 NetAssist 网络调试助手,打开之前请确保 PC 已经连接上热点 FogsLink\_xxyyzz.

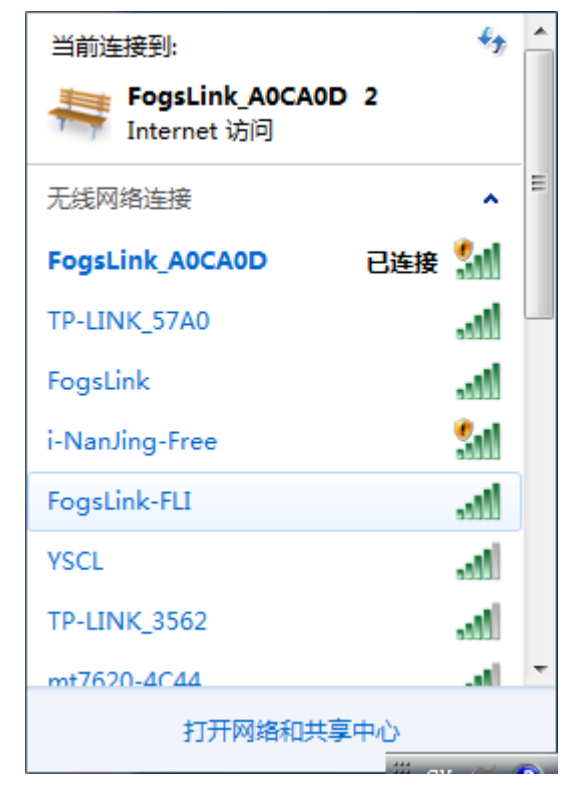

打开之后按顺序操作:

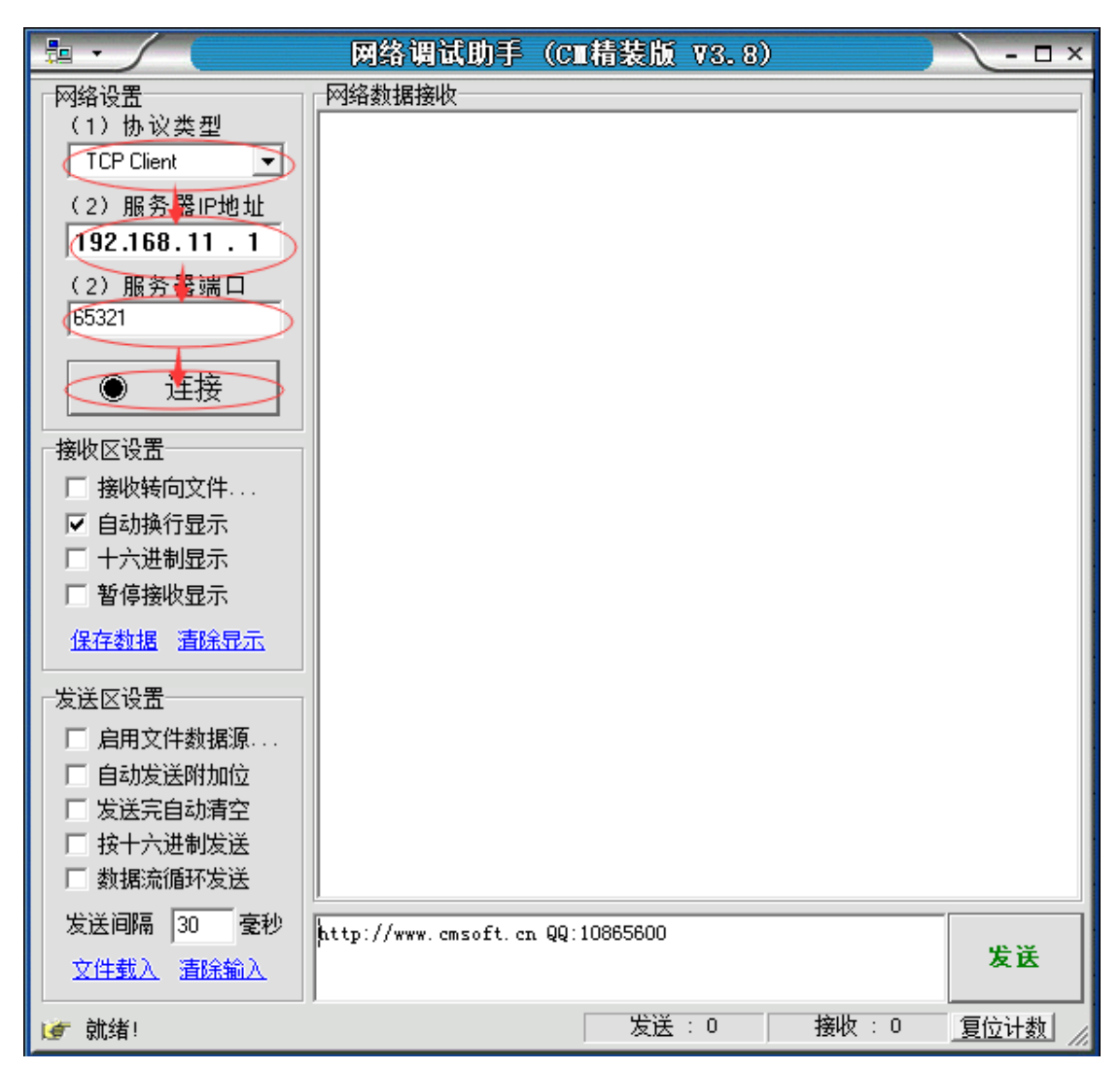

此时如果收到反馈数据则说明连接成功。

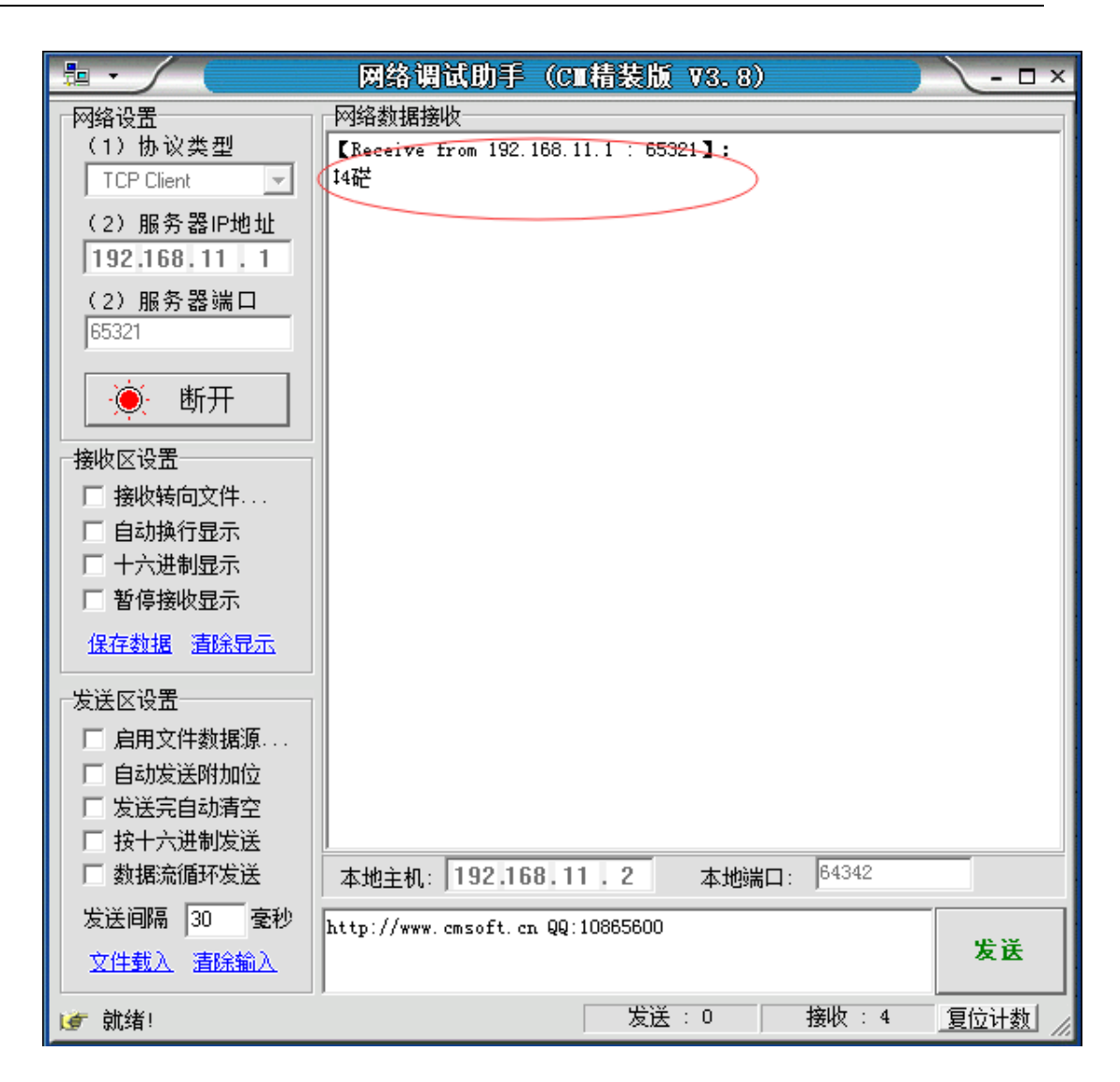

接下来可以进行数据之间的传输。

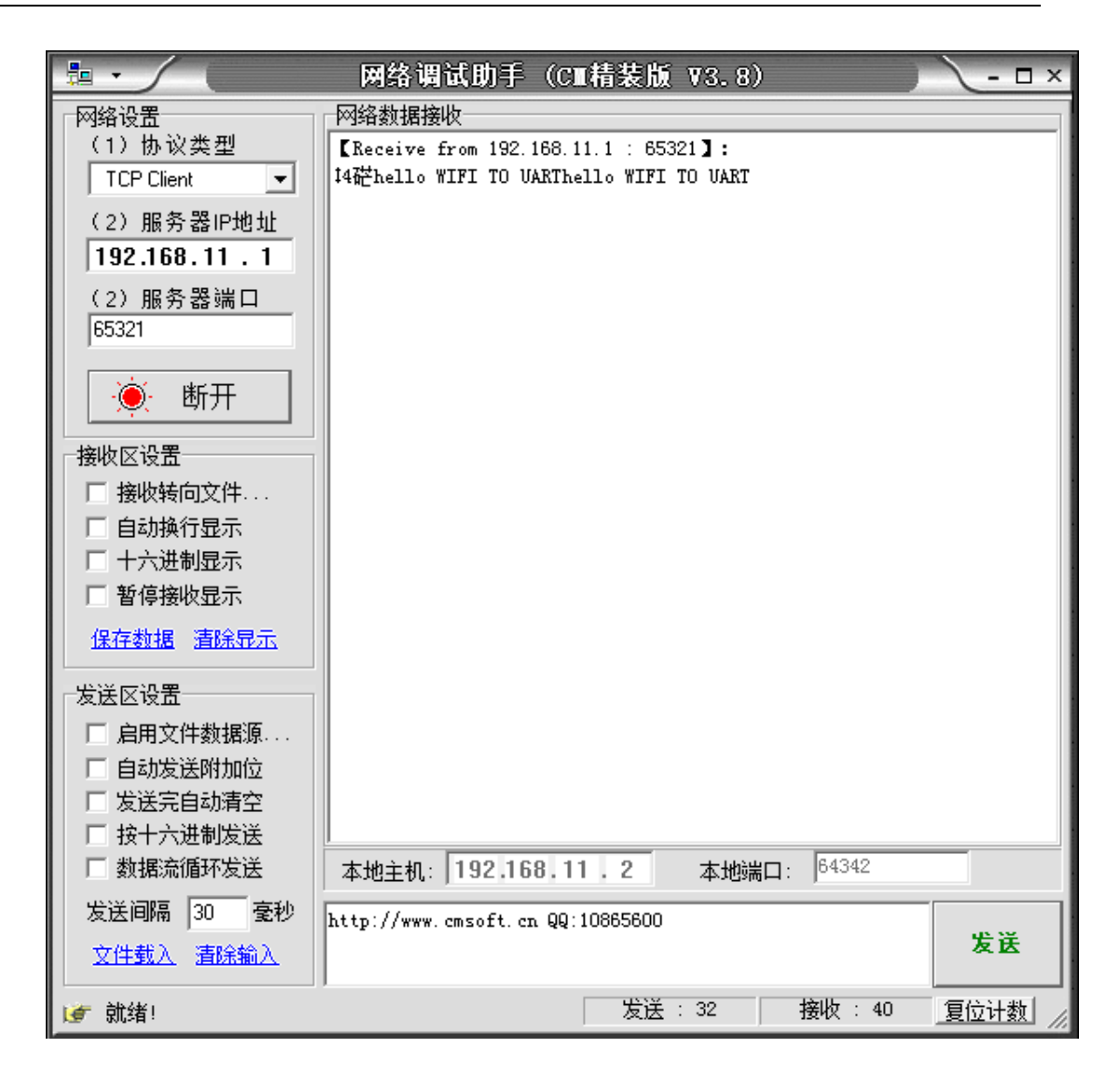

| 🔤 友善串口调试助手                                        | - 22.008     |  |
|---------------------------------------------------|--------------|--|
| 文件(F) 编辑(E) 视图(V) 工具(T) 帮助(H)                     |              |  |
| 😼 🍋 🔚 🚥 🕂 🗕 下 🚺 🔳 🍾 🗐                             | <b>\$</b>    |  |
| 串口设置 http://www.cmsoft.cn                         | QQ:10865600  |  |
| 串口 USB Ser (COM6 ▼                                |              |  |
| 波特率 115200 ▼                                      |              |  |
| 数据位 8 ▼                                           |              |  |
| 校验位 Mone ▼                                        |              |  |
| 停止位 1                                             |              |  |
| 流控 None ▼                                         |              |  |
| 接收设置                                              |              |  |
| 💿 ASCII 🔿 Hex                                     |              |  |
| □ 自动换行                                            |              |  |
|                                                   |              |  |
|                                                   |              |  |
| 发送设置                                              |              |  |
| ASCII     Hex                                     |              |  |
| □ 里夏友达 1000 〒 ms                                  |              |  |
| UETTO MIEL IN NUKL                                |              |  |
|                                                   |              |  |
| hello WIFI TO VART                                |              |  |
| COM6 OPENED, 115200, 8, NONE, 1, OFF Rx: 32 Bytes | Tx: 36 Bytes |  |

数据流向:

串口调试助手<->USB 转串口<->模块串口<->模块<->wifi<->网络调试助手。

# 2.产品概述

## 2.1 产品简介

串口网关提供 RS232 /RS485 两路选一转 WIFI 功能,能够将 RS232 /RS485 串口数据转换成 TCP/IP 网络数据,实现 RS-232 /RS-485 与 WIFI 的数据双向 透明传输。这使得串口设备能够立即具备 TCP/IP 网络接口功能,连接网络进行 数据通信,极大的扩展了串口设备的通信距离,解除有线布线的烦恼等。

## 2.2 产品特点

- 丰富的状态指示灯 Power、TXD、Link、Ready、Mode、RXD;
- 板载 TI 公司的 CC3200 核心模块,包含该模块的所有特性;
- 可选 TCP Server、TCP Client、UDP Server、UDP Client 工作模式;
- 串口波特率从 300bps 到 460800bps , 可根据应用选择设置;
- Smart Config 手机配置功能, AP/Station 下 Web 配置功能;
- 支持一键恢复出厂设置功能;
- 超强数传稳定性,支持掉电自动恢复到掉电前的工作状态。
- 支持可选的 RS485/RS232 双路物理接口;
- 支持可选的 RS485、RS232 监听模式,方便调试;
- 工业级硬件设计, Micro USB/DC 双接头供电设计。

## 2.3 电气参数

|      | 项目     | 指标                           |
|------|--------|------------------------------|
|      | 无线标准   | 802.11 b/g/n                 |
|      | 频率范围   | 2412MHz~2472MHz              |
| 无线参数 | TX 功率  | 18.0 dBm @ 1 DSSS            |
|      |        | 14.5 dBm @ 54 OFDM           |
|      | RX 灵敏度 | -95.7 dBm @ 1 DSSS           |
|      |        | -74.0 dBm @ 54 OFDM          |
|      | 数据接口   | UART: 300bps - 460800bps     |
| 硬件参数 | 工作电压   | DC5V, Micro Usb/DC 双接<br>头供电 |
|      | 工作温度   | -40℃- 85℃                    |
|      | 无线网络类型 | Station/AP 模式                |
| 软件参数 | 安全机制   | WEP/WPA-PSK/WPA2-PSK         |
|      | 用户配置   | Web +手机快速配置                  |
|      | 客户应用软件 | 支持客户定制应用软件                   |

## 2.4 工作指示灯

设备共有 6 个指示灯,从左到右依次为:

Power 电源指示 电源输入正确时常亮 Ready 启动完成指示灯 内部系统启动完成后绿灯常亮 Link 网络连接 Wi-Fi 网络连接建立后亮 Mode 模式指示灯 根据不同的闪烁频率来指示工作模式 TXD 数据发送 本设备通过串口向外发送数据时闪烁 RXD 数据接收 本设备的串口收到数据闪烁

## 2.5 产品外观

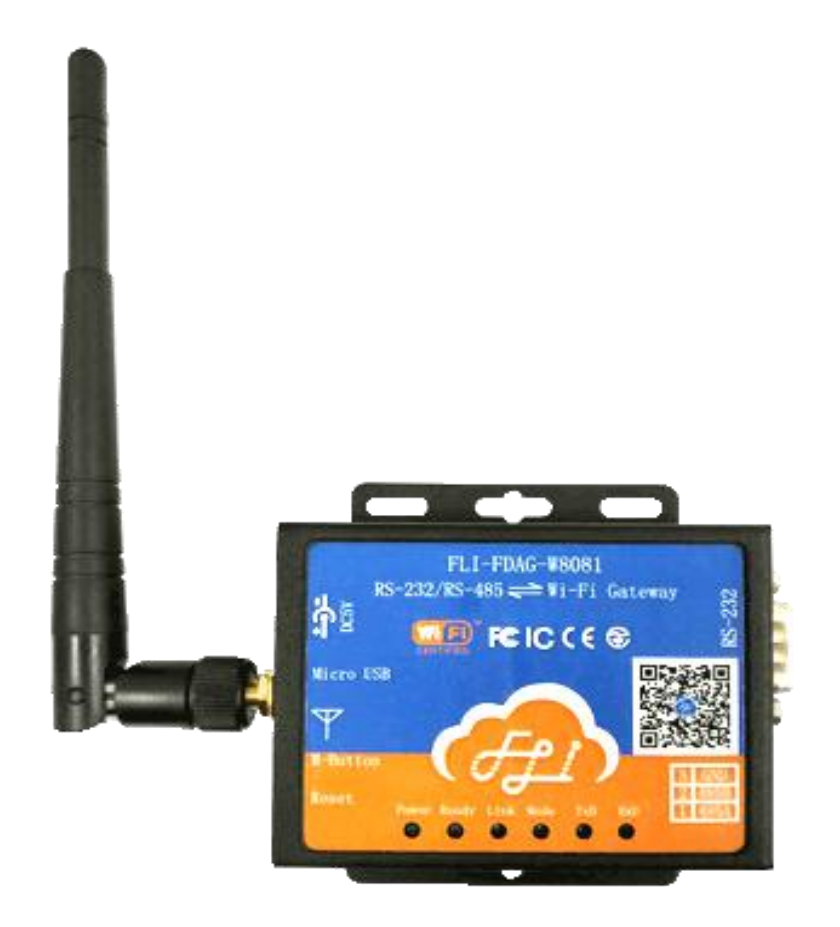

## 2.6 应用领域

串口(RS485/RS232)转WIFI; 智能工厂现场数据采集WiFi传输; WIFI 远程控制/监控、TCP/IP 和WIFI 协处理器; WIFI 遥控飞机、车等玩具领域; WIFI 网络收音机、摄像头、数码相框; 医疗仪器、数据采集、手持设备; WIFI 脂肪称、智能卡终端;家居智能化; 仪器仪表、设备参数监测、无线 POS 机; 现代农业、军事领域等其他无线相关二次开发应用。

## 3.产品无线组网应用

串口网关既可以配置成一个无线 STA,也可以配置成 AP。所以逻辑上支持 2 个无线接口,一个作为 STA,另一个接口相当于一个 AP,其它 STA 可以通过这 个串口网关的 AP 接口连入无线网络。可见该模块可以提供十分灵活的组网方式 和网络拓扑。

#### 3.1 串口网关作 AP 的应用

该模块开启 AP 模式后,可以供 PC,平板手机登设备接入本模块,然后进行数据传输。当设备接入后,可以建立 Socket 连接来进行通信,建立连接前请务 必配置好模块的 Socket 参数,确保能顺利建立连接。连接建立后发送注册包,便可以进行数据传输。

## 3.2 串口网关作 STA 的应用

该模块开启 STA 模式后,可以连接到指定的路由器,连接时可以使用网页配置信息,也可以使用 SmartConfig 快速配置,或者开机自带连接记录可以使其直接接入上一次连接的热点。接入后即可创建 Socket 与远程主机进行数据传输。

## 3.3 无线串口应用

使用两个本模块,一个进入 AP 模式,一个进入 STA 模式。用 STA 模块去连接 AP 模块。首先用模式切换键来切换至 AP 模式,随后在网页下配置其接入点信息。当建立热点后,便配置 STA 模块的信息,输入 AP 的无线名称和密码,然后重启等待接入 WiFi。配置过程中注意两个模块中的 Socket 信息要匹配,一个Server 一个 Client, Client 的 IP 地址要正确,正常情况下应该为 192.168.11.1,直到建立正确的连接。随后便可以来实现无线串口透传的应用,可以广泛应用于串口工业领域,解除线多的烦恼,减小故障率。

# 4.产品功能描述

#### 4.1 工作模式

WIFI 串口网关支持串口透明传输模式,在该模式下,有需要收发的数据都 被在串口与 WIFI 之间做透明 传输,不做任何解析,实现通用串口设备与网络 设备之间的数据传递。在透明传输模式下,可以完全兼容用户原有的软件平台。 用户设备基本不用做软件改动就可以实现支持无 线数据传输

数据流向有如下几种: RS-232 转 WIFI、RS485 转 WIFI、RS-485 转 RS232、 剩余端口监听。

#### 4.2 RS-232 转 WIFI

该模式下 RS-232 和 WIFI 的数据进行相互转换传输。可以设置 485 端口是否 监听,一次只能监听一个方向的端口。转换时,来自串口的数据会先保存在一个 缓冲里,当超时或者数据满了的时候便会触发发送条件,进行数据传输,发送给 与网络端建立连接的 Socket。当网络端 Socket 接收到数据时便会存在缓存里,当 超时或者即将溢出时,便会将数据发送到串口。数据转换由以上所有步骤组成。

#### 4.3 RS-485 转 WIFI

除了数据流向不同,其余的同 4.2。注意事项: RS-485 是半双工通信,即一次只能进行一个方向的数据传输,在使用的时候切勿两端同时进行冲突式的数据 传输,容易造成数据丢失或错位。

#### 4.4 注册功能

注册功能是 WiFi 工作在 STA 模式时,用来与 TCP 网关建立连接时 的身份识别功能。注册功能提供 ID/MAC/KEY 三种身份标示类型。分别是:

ID: 2字节,0<sup>~</sup>65535,需要用户自己填写;

MAC: 6 字节 WiFi Mac 地址,由系统自动获取,用户无需填写;

Key: 用户自定义, 最长 20 字节字符串

注册 ID/MAC/KEY 功能有两种注册方式:一种是首次连接网关时注册自身的 ID/MAC/KEY; 另一种是每次发送数据时前面都加上 ID/MAC/KEY 信息。

雾联智能技术(上海)有限公司

#### 4.5. KeepAlive

本产品在 TCP 连接时加了 Keepalive 心跳机制,所以当 WIFI 串口网关的 网络出现异常时,能及时判断到网络异常并断开,当网络重新恢复后,又可以及 时连接到网关上,能确保存在稳定的网络连接。

## 4.6 快速联网 (SmartConfig)

工作在 SmartConfig (10Hz)模式下时,会监听空间中的无线信号。当使用 手机输入 SSID(无线名称)和 KEY(密码)之后便可以进行配置联网。网络连接后会 保存,可以方便第二次继续接入。(注意每次模式切换进入 SmartConfig 时会清 除前面的连接记录)。

## 4.7 模式切换

按模式切换键 2 秒等待 Link 灯闪烁几次后便会切换模式,在没有连接记录的情况下切换模式的顺序如下:

AP->STA->SmartConfig->AP 循环切换,注意: 当切换进入 SmartConfig 模式时会删除连接记录。

当 SmartConfig 配置成功后会自动进入到 STA 模式。

请在 link 灯闪烁停止前松开按键。

如果 link 灯闪烁结束时还按着按键,则会删除所有连接记录。 在存在连接记录的情况下,模式切换顺序为 AP->STA->AP->STA。

## 4.8 恢复出厂设置

长按 RESET 键 6s 即可进入恢复出厂模式。建议按照以下步骤操作: 1.首先断开电源。

2.按住 RESET 键不松(请确保不要抖动)。

3.接上电源等待 6S。

4.等待所有的 LED 都亮起来的时候松开按键。

5.进入开机 RESET 模式,恢复出厂设置,可以顺利进行下次重启。

# 5. 模块参数设置

模块的若干参数都是使用网页配置的,可以使用的终端较多。PC 手机等带浏览器的设备。值得注意的是,当模块在 STA 模式时也可以网页配置。只需获得模块 ip 即可。使用 SmartConfig 连接网络时,会自动获得模块的 IP,用户只需用手点一下发现的设备便可以跳转到配置网页。

## 5.1 进入主界面

首先要接入模块 AP 或者接入模块所在的局域网,建立网络连接。如果接入的是模块的 AP。则打开 CMD 输入 ipconfig 如下图:

| C:\Windows\system32\cmd.exe                                                                                                    | x |
|----------------------------------------------------------------------------------------------------|---|
| C:\Users\zhangxp\ipconfig                                                                                                    | ^ |
| Windows IP 配置                                                                                                    |   |
| 以太网适配器 本地连接:                                                                                                    | = |
| 媒体状态 .................. 媒体已断开<br>连接特定的 DMS 后缀 .......                                                                                |   |
| 无线局域网适配器 无线网络连接:                                                                                                    |   |
| 连接特定的 DNS 后缀 :<br>本地链接 IPv6 地址 : fe80::34:c78a:23e8:b63dx11<br>IPv4 地址 : 192.168.11.2<br>子网掩码 : 255.255.255.0<br>默认网关 : 192.168.11.1 |   |
| 隧道适配器 isatap.<2CFE92F6-CAF6-4811-A99F-4FFC3CA76E9F>:                                                                                 |   |
| 媒体状态 媒体已断开<br>连接特定的 DNS 后缀                                                                                                    |   |
| 隧道适配器 Teredo Tunneling Pseudo-Interface:                                                                                             | Ŧ |

随后打开浏览器输入该 ip (192.168.11.1)按回车便可以跳转到主页。

如果是 STA 模式则需要进入路由器界面查看设备 ip 或者使用手机 app 发现或者使用 Wi-Fi Starter 配置发现设备。

进入主界面输入用户名 admin 密码 admin 点击登录,便可以登录进去了。主 界面如下:

| ← → C 192.168.11.1   |                |                        |                             |                 |          |
|----------------------|----------------|------------------------|-----------------------------|-----------------|----------|
|                      |                |                        |                             |                 |          |
| He Date In           |                |                        |                             |                 |          |
| 模式远择                 | 工作模式: Access F | <sup>⊃</sup> oint ▼ 保存 |                             |                 |          |
| <u>串口设置</u>          |                |                        |                             |                 |          |
| 网络设置                 | AP 模式:         |                        |                             |                 |          |
| 模块管理                 | utrt 作为控入占档·   | +(vp)・ 町横井创建町          | 町网络 供毛和 笠记木 亚杨中国            | 脑笔甘州urpr设备控入 相当 | 4.没罢速进), |
| 计来 矿士加里              | 入点设置"页面        | FULL . NP WAR ENDERIN  |                             |                 | (以直明四八   |
| 往息: 所有夜直<br>将在重启后生效! |                | AP模式设置                 |                             |                 |          |
|                      |                | 热点名称:                  | FogsLink_A0CA0D             |                 |          |
|                      |                | 无线信道:                  | 0 范围: 1-13 自动选择             |                 |          |
|                      |                | 加密方式:                  | Open      WEP      WPA/WPA2 |                 |          |
|                      |                | 密码:                    |                             |                 |          |
|                      |                |                        | 保存                          |                 |          |
|                      |                | DHCP 设置                |                             |                 |          |
|                      |                | IP 地址:                 | 192.168.11.1                |                 |          |
|                      |                | 起始地址:                  | 192.168.11.2                |                 |          |
|                      |                | 结束地址:                  | 192.168.11.250              |                 |          |
|                      |                | 地址租期:                  | 8192                        |                 |          |
|                      |                |                        | 保存                          |                 |          |
|                      |                |                        |                             |                 |          |
|                      |                |                        |                             |                 |          |
|                      |                |                        |                             |                 |          |
|                      |                |                        |                             |                 |          |
|                      |                |                        |                             |                 |          |
|                      |                |                        |                             |                 |          |
|                      |                |                        |                             |                 |          |
|                      |                |                        |                             |                 |          |
|                      |                |                        |                             |                 |          |
|                      |                |                        |                             |                 |          |
|                      |                |                        |                             |                 |          |

注意,所有设置将在重启后生效。

## 5.2 模式选择

在模式选择下可以选择 AP 模式和 STA 模式,在 STA 模式下如图:

| ← → C 🗋 192.168.11.1                                                                                                    | ☆ =                                                                                                    |
|----------------------------------------------------------------------------------------------------|----------------------------------------------------------------------------------------------------|
| <ul> <li>← → C □ 192.168.11.1</li> <li>/// 進式進程</li> <li>// 進口设置</li> <li>回送设置</li> <li>// 通送设置</li> <li>// 進次管理</li> <li>注意:所有设置</li> <li>将在重启后生效!</li> </ul> | ★ In the first statue of the first statue of the first statue |
| 在这甲能配号                                                                                                    | ${}_{3}$ 雲要接 $\lambda$ 的 $\Delta P$ 的相关信息。还可以清降保友的连接记录                                                                                                    |
| 14.心王彤能!                                                                                                    | L而女按八时 AF 的相大信心, 处り以肩际休住的廷按旧来。                                                                                                    |

在 AP 模式下如下图:

|                    |                         | A HE CONTRACTOR OF THE              |           |
|--------------------|-------------------------|-------------------------------------|-----------|
| ← → C 192.168.11.1 |                         |                                     | 52 ≡      |
|                    |                         |                                     |           |
| 借式选择               |                         |                                     |           |
|                    | 工作模式: Access Point ▼ 保存 |                                     |           |
|                    |                         |                                     |           |
|                    | AP 模式:                  |                                     |           |
| 模块管理               | WIFI 作为接入点模式(AP): 即模块创  | 建WIFI网络,供手机、笔记本、平板电脑等其他WIFI设备接入。相关设 | 验置请进入"无线接 |
| 注意:所有设置            | 入点设置"页面                 | •                                   |           |
| 将在重启后生效!           | 加快的议员                   |                                     |           |
|                    | 热点名称:<br>无线信道。          | FogsLink_AUCAUD                     |           |
|                    | 九級信道:<br>加密方式・          |                                     |           |
|                    | 密码:                     |                                     |           |
|                    |                         | 保存                                  |           |
|                    | puren 沿軍                |                                     |           |
|                    | DHCP 设直                 |                                     |           |
|                    | IP 地址:                  | 192.168.11.1                        |           |
|                    | 起始地址:                   | 192.168.11.2                        |           |
|                    | 结果地址:                   | 8192                                |           |
|                    | - <u>641</u> 41.90.     |                                     |           |
|                    |                         | 保存                                  |           |
|                    |                         |                                     |           |
|                    |                         |                                     |           |
|                    |                         |                                     |           |
|                    |                         |                                     |           |
|                    |                         |                                     |           |
|                    |                         |                                     |           |
|                    |                         |                                     |           |
|                    |                         |                                     |           |
|                    |                         |                                     |           |
|                    | 1                       |                                     |           |

在这里可以对 AP 的相关信息进行配置,如 SSID、信道、加密方式、密码、 DHCP 等信息。

模式切换除了可以使用网页配置外还可以使用按键切换,当模块没有连接记录时,按住模式切换键 2s 到 link 灯开始闪烁时马上就松开,这时便会切换模式,模式切换顺序为,AP->STA->SmartConfig->ap。当已经建立连接时,切换顺序为AP->STA->AP。如果想接入其他的热点,只需要在按模式切换键时等待 link 灯不闪烁时即可删除连接记录,便又可以进入 SmartConfig 模式重新配置。

## 5.3 串口设置

串口设置界面如下:

| □ 串□转wifi模块 ×        |            |          |     |
|----------------------|------------|----------|-----|
| ← → C □ 192.168.11.1 |            |          | ☆ = |
|                      |            |          |     |
|                      |            |          |     |
| 模式选择                 | 020 余粉 迟 罟 |          |     |
| 串口设置                 | 232岁秋夜重    | 115200 ¥ |     |
| 网络设置                 | 数据位        | 8 •      |     |
|                      | 检验位        | <br>无    |     |
|                      | 停止位        | 1        |     |
| 注意:所有设置              | 流控         |          |     |
| 将在重启后生效!             |            | 保存 取消    |     |
|                      | 105 余粉设署   |          |     |
|                      | 105岁秋以直    | 115200 🔻 |     |
|                      | 数据位        | 8 •      |     |
|                      | 检验位        | <br>无    |     |
|                      | 停止位        | 1        |     |
|                      | 流控         |          |     |
|                      |            | 保存 取消    |     |
|                      |            |          |     |
|                      |            |          |     |
|                      |            |          |     |
|                      |            |          |     |
|                      |            |          |     |
|                      |            |          |     |
|                      |            |          |     |
|                      |            |          |     |
|                      |            |          |     |
|                      |            |          |     |
|                      |            |          |     |
|                      |            |          |     |
|                      |            |          |     |
|                      |            |          |     |
|                      |            |          |     |
|                      |            |          |     |

在这里你可以修改 RS-232\RS-485 的相关参数,如何波特率,数据位,校验位, 停止位,流控。等参数。注意:修改后请保存。

## 5.4 网络设置

网络设置页面如下:

| □ 串□转wifi模块 ×      |                            |                                      |     |
|--------------------|----------------------------|--------------------------------------|-----|
| ← → C 192.168.11.1 |                            |                                      | ☆ 〓 |
|                    |                            |                                      |     |
|                    |                            |                                      |     |
| <u>模式选择</u>        | 设备注册句设置                    |                                      |     |
| <u>串口设置</u>        | (計冊包类型)<br>注册包类型           | 上传ID ▼                               |     |
| 网络设置               | 注册包方式                      | first T                              |     |
|                    | 设备ID(0 <sup>~</sup> 65535) | 4660                                 |     |
|                    | 上传KEY                      |                                      |     |
|                    |                            | 保存取消                                 |     |
| 村在里后石主双:           | 网络参数设置                     |                                      |     |
|                    | 网络模式                       | Server •                             |     |
|                    | 协议                         | TCP V                                |     |
|                    | 端口                         | 65321                                |     |
|                    | 服务器地址                      |                                      |     |
|                    |                            | 保存 取消                                |     |
|                    |                            |                                      |     |
|                    | 通信模式选择 232/V               | /ifi透传 ▼ 保存 取消<br>/ifi透传             |     |
|                    | 232/V                      | /ifi透传、485监听WiFi<br>/ifi透传、485监听WiFi |     |
|                    | 232/V<br>485/V             | /ifijičite seellest humi             |     |
|                    | 485/V<br>485/V             | //fi遼传、232监听WiFi<br>/ifi透传、232监听485  |     |
|                    | 232/4                      | 85透传                                 |     |
|                    |                            |                                      |     |
|                    |                            |                                      |     |
|                    |                            |                                      |     |
|                    |                            |                                      |     |
|                    |                            |                                      |     |
|                    |                            |                                      |     |
|                    |                            |                                      |     |
|                    |                            |                                      |     |
|                    |                            |                                      |     |
|                    |                            |                                      |     |
|                    |                            |                                      |     |
|                    |                            |                                      |     |

在这里你可以选择注册包开关,修改注册包类型和自定义注册包。还可以选择 TCP Server/Client UDP Server/Client 来设置模块的工作方式。还需要设置 所需的端口可 IP 地址。最后选择数据传输流向,便可以完成配置。

## 5.5 模块管理

模块管理界面如下:

| <ul> <li>← → C □ 192.168.11.1</li> <li>① 重信模块 重自</li> <li>① 単立设置</li> <li>○ 磁波管理</li> <li>○ 単立設置</li> <li>○ 単立設置</li> <li>○ (28:23:A0:CA:00)</li> <li>○ (28:23:A0:CA:00)</li> <li>○ (28:</li></ul> |
|----------------------------------------------------------------------------------------------------|
| 建工设置       建二设置       近         磁会设置       近一设置 恢复       近一设置 恢复         基定需要       単一设置 恢复          建築。所有设置       通信          建築。所有设置           建築。       所有设置          建築。       所有设置          建築。       所有设置          建築           建築           建築           建築            建築             建築             建築              建築                                                                                                    |
| 堆式选择       車口设置         磁弦双置       堆口设置 應用         堆放管理       比口设置 應用         建志: 所有设置<br>符件重启后生效:       瓜口抽加                                                                                                    |
| 堆工设置         風谷设置         歴史管理         注意: 所有设置<br>将在重启后生效:                                                                                                    |
| 車口设置       風谷设置         風谷设置       出厂设置 應用         現立管理       8C:8B:83:40:CA:00         账号:       admin         密码:          设置管理员账号密码       健改                                                                                                    |
| 回名设置       進比管理         進北管理       正公地址       EC:85:83:A0:CA:00         账号:       admin         密码:       过管管理员账号密码         设置管理员账号密码       節波                                                                                                    |
|                                                                                                    |
| 推技管理         注意:所有设置         将在重启后生效:         应码:         应目:         设置管理员账号密码                                                                                                    |
| 注意:所有设置<br>将在重启后生效!       服号:       admin         密码:           设置管理员账号密码       修改                                                                                                    |
| 容码,         设置管理员账号密码                                                                                                    |
| 设置管理员账号密码                                                                                                    |
|                                                                                                    |
|                                                                                                    |
|                                                                                                    |
|                                                                                                    |
|                                                                                                    |
|                                                                                                    |
|                                                                                                    |
|                                                                                                    |
|                                                                                                    |
|                                                                                                    |
|                                                                                                    |
|                                                                                                    |
|                                                                                                    |
|                                                                                                    |
|                                                                                                    |
|                                                                                                    |
|                                                                                                    |
|                                                                                                    |
|                                                                                                    |
|                                                                                                    |
|                                                                                                    |
|                                                                                                    |
|                                                                                                    |
|                                                                                                    |
|                                                                                                    |

在该板块能够进行重启和恢复出厂设置,并且可以修改管理员账号密码。当以上 所有设置均设置完成后,点击重启,便可以尽情使用本模块了。

## 5.6 自动升级

由于 OTA 需要网络环境,所以使用该功能必须先接入能够访问外网的路由器。

进入主界面点击 选择自动升级。如图:

| □ 串口转wifi模块 ×                                                                                                    | AaBt halts In Is G I                                                           |     |
|----------------------------------------------------------------------------------------------------|--------------------------------------------------------------------------------|-----|
| ← → C 🗋 192.168.3.10                                                                                                    | 0                                                                              | ☆ = |
| <ul> <li>← → C □ 192.168.3.10</li> <li>// <u>堆式选择</u></li> <li>// <u>堆式选择</u></li> <li>// <u>堆式选择</u></li> <li>// <u>堆式选择</u></li> <li>// <u>堆式选择</u></li> <li>// <u>堆式选择</u></li> <li>// <u>堆式选择</u></li> <li>// <u>車口设置</u></li> <li>// <u>樹式选择</u></li> <li>// <u>車口设置</u></li> <li>// <u>樹式选择</u></li> <li>// <u>車口设置</u></li> <li>// <u>樹式选择</u></li> <li>// <u>車口设置</u></li> <li>// <u>樹式选择</u></li> <li>// <u>車口设置</u></li> <li>// <u>樹式选择</u></li> <li>// <u>車口设置</u></li> <li>// <u>樹大管理</u></li> <li>// <u>自动升级</u></li> <li>// <u>村支</u>:</li> <li>// <i>新有</i>设置</li> <li>// <i>料本</i></li> <li>// <i>市金</i></li> <li>// <i>日</i></li> <li>// <i>市金</i></li> <li>// <i>日</i></li> <li>// <i>日</i></li> <li>// <i>H</i></li> <li>// <i>H</i><th>0<br/><b>自动升级</b><br/>当前版本::v8081_1_1.bin<br/>量前已是最新版本<br/><u>世童康本</u><u>开始升限</u></th><th></th></li></ul> | 0<br><b>自动升级</b><br>当前版本::v8081_1_1.bin<br>量前已是最新版本<br><u>世童康本</u> <u>开始升限</u> |     |

当存在新版本时会提示可更新,当有新版本时点击开始升级,产品 led 全部 熄灭进入自动升级过程,可以用串口追踪调试。当产品更新完成时会重新进入新 版固件。这时再次检查版本时会提示当前已是最新版本。

注意:存在新版本之前请配置模块为 STA 模式,并使用 SmartConfig 使其连接上能够上外网的网络,在局域网内打开该页面,点击自动升级,即可快速升级。升级大概需要 3~5S。OTA 过程中切勿断电。

如果模块是在 AP 模式下或者没有 INTERNET 连接点击升级,会有 OTA 检测过程,不过当发现没有网络连接或者没有新版固件时会快速返回。OTA 升级还具有自动备份功能。当进入 OTA 升级时会把上一版本保存起来,当下载失败时可以还原。没有网络连接时则不能够检测新版本。

| <ul> <li>中ロ转wifi模块 ×</li> </ul>                  |                      | Antic Antita | A 5 | Q 1 |             |
|--------------------------------------------------|----------------------|--------------|-----|-----|-------------|
| ← → C 🗋 192.168.11.1                             |                      |              |     |     | කි <b>=</b> |
| 模式选择       串口设置       网络设置       模块管理       自动升级 | 自动升级<br>请检查网<br>终连接! |              |     |     |             |
| 注意:所有设置<br>将在重启后生效!                              | 检查版本 开始升级            |              |     |     |             |
|                                                  |                      |              |     |     | Ŧ           |

雾联智能技术(上海)有限公司 公司主页: <u>http://www.fogslink.com</u> 销售邮箱: sales@fogslink.com 客服邮箱: support@fogslink.com 非工作时间联系电话: 17721085688

公司地址:上海市东川路 555 号 2 号楼 2110 室 邮政编码: 200240 销售热线: 021-60908626 技术支持: 021-60908626

核心服务理念: 客户至上、快速响应、追求卓越

核心价值观:团结务实、积极进取、思源致远

核心愿景:雾联万物,让数据融合更快更智能

电话: 021-60908626

# 7. 免责声明

本文档提供有关串口 WiFi 网关模块产品的信息,本文档未授予任何知识产权 的许可,并未以明示或暗示或其它方式授予任何知识产权许可。除在其产品的销 售条款和条件声明的责任之外,我公司概不承担任何其它责任。并且,我公司对 本产品的销售和/或使用不作任何明示或暗示的担保,包括对产品的特定用途适 用性,适销性或对任何专利权,版权或其它知识产权的侵权责任等均不作担保。 本公司可能随时对产品规格及产品描述做出修改,恕不另行通知。